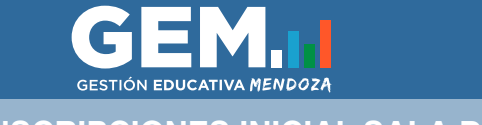

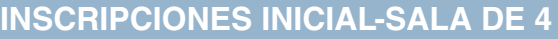

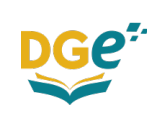

### **USUARIOS GEM PAD**

- Ir a https://dti.mendoza.edu.ar/gem/pad

\*Las personas que tengan usuario GEM PAD podrán ingresar con su usuario y contraseña correspondiente

- Si no posee usuario, podrá crearlo desde ¿Usuario nuevo? Padres, Cliquea aquí. Una vez allí, hacer clic en Ingreso a Sala de 4 Nivel Inicial.

| GESTIÓN<br>EDUCATIVA<br>MENDOZA                                                            |            |
|--------------------------------------------------------------------------------------------|------------|
| Ingreso a Sala de 4 Nivel Inicial:<br>Para crear un usuario haga click <b>aqu</b> í        |            |
| Complete los campos correspondientes<br>creación de usuario.                               | para la    |
| DNI padre (sin puntos)                                                                     | \$         |
| DNI alumno (sin puntos)                                                                    |            |
| Numero escuela (sin guiones)                                                               |            |
| Volver                                                                                     | Ayuda.     |
| Verificar                                                                                  |            |
| En caso de no conocer el número de la escuela puedo<br>haciendo click en Cruista Escuelas. | e buscarlo |

Le llegará un mail a la casilla de correo indicada, donde deberá activar la cuenta. Al final del correo se encuentra la contraseña para poder acceder al sistema, la que deberá recordar para ingresar a GEM PAD cada vez que necesite. El usuario será siempre su casilla de correo. Luego deberá escribir su DNI (sin puntos) y el DNI (sin puntos) del niño a ingresar a sala de 4. Hacer clic en verificar.

Complete los campos correspondientes para la creación de usuario.

| Verificar               |        |
|-------------------------|--------|
| Volver                  | Ayuda. |
| DNI alumno (sin puntos) | ۵      |
| DNI padre (sin puntos)  | ۵      |

A continuación deberá escribir su CUIL (el del adulto responsable) y su casilla de correo electrónico. Hacer clic en "He leído y acepto términos y condiciones de uso" y luego hacer clic en Crear usuario.

| Información verifico<br>Complete con sus dat<br>creación c | ada correctamente.<br>os personales para la<br>de usuario. |
|------------------------------------------------------------|------------------------------------------------------------|
| Cuil                                                       | ۵.                                                         |
| Mail                                                       | ۵                                                          |
| He leído y acepto los <b>tér</b> i                         | minos y condiciones de uso.                                |

#### Crear usuario

Si los datos no pueden ser verificados, el sistema le mostrará el siguiente mensaje: Los datos no han podido ser comprobados, por favor comuníquese con la Dirección de Inicial: Eliana Muñoz: Email: elianapmunoz16@gmail.com/Teléfono: 2612176092 Susana Zuloaga: Email: susanapzuloaga68@gmail.com/Teléfono: 2615359764

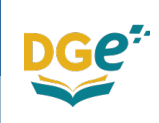

## PROCESO DE PREINSCRIPCION - GEM PAD

Al ingresar a GEM PAD deberá hacer clic en el ícono

Inscripción Nivel Inicial

- Allí accederá a la pantalla principal donde figura información importante a tener en cuenta. Luego deberá Iniciar Inscripción.

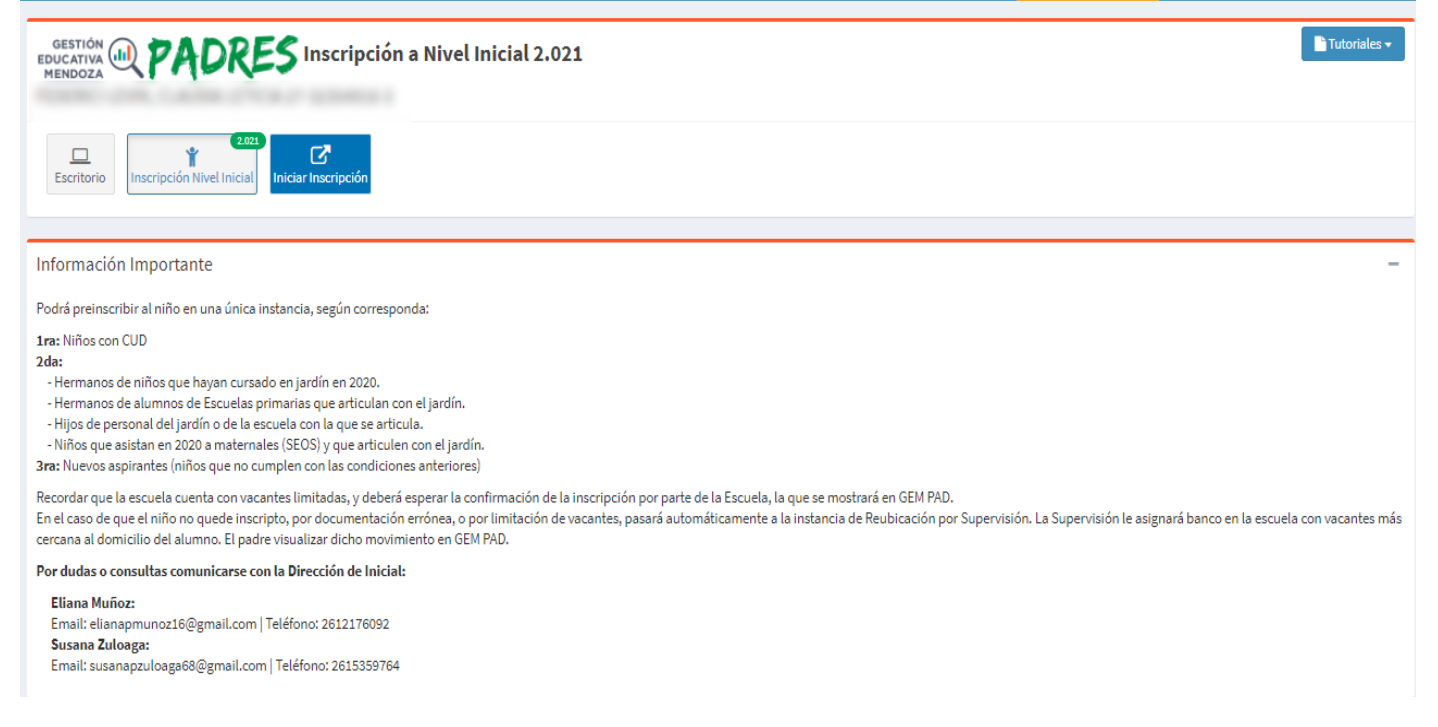

Al iniciar inscripción deberá escribir el Documento del alumno que ingresará a sala de 4 y hacer clic en la lupa. Luego le mostrará la persona correspondiente y deberá hacer clic en **Hiniciar inscripción** 

| G.E.M P.A.D. Inscripción Inicial 2.021 |   |   |  |
|----------------------------------------|---|---|--|
| Documento Alumno                       | ٩ | × |  |

A continuación deberá completar con todos los datos solicitados. Observaciones es un campo optativo. Al terminar de completar debe hacer clic en Guardar datos Alumno. Corroborar los datos, ya que al guardar no podrá editarlos.

| Inscripción de Alumno              |                   |              |         |          |                  |          |   | -                    |
|------------------------------------|-------------------|--------------|---------|----------|------------------|----------|---|----------------------|
| Datos personales del alumno        | 1                 |              |         |          |                  |          |   |                      |
| CUIL                               | Tipo de documento | Documento    |         | Apellido |                  | Nombre   |   |                      |
|                                    | DNI 👻             |              |         |          |                  |          |   |                      |
|                                    |                   | Nacionalidad |         |          | Fecha Nacimient  | 0        |   |                      |
|                                    |                   |              |         | •        |                  |          |   |                      |
| Email de Contacto / Notificaciones |                   |              |         |          | Grupo sanguíneo  | )        |   |                      |
|                                    |                   |              |         |          |                  | •        |   |                      |
| Obra social                        |                   |              |         |          |                  |          |   |                      |
|                                    |                   |              |         |          |                  | •        |   |                      |
| Observaciones                      |                   |              |         |          |                  |          |   |                      |
|                                    |                   |              |         |          |                  |          |   |                      |
|                                    |                   |              |         |          |                  |          |   |                      |
| Domicilio                          |                   |              |         |          |                  |          |   |                      |
| Calle                              |                   |              | Número  |          | Localidad - Depa | rtamento |   |                      |
|                                    |                   |              |         |          |                  |          |   | •                    |
| Barrio                             |                   |              | Manzana | Casa     | Depto            | Piso     |   |                      |
|                                    |                   |              |         |          |                  |          |   |                      |
|                                    |                   |              |         |          |                  |          | 1 | Guardar Datos Alumno |
|                                    |                   |              |         |          |                  |          |   |                      |

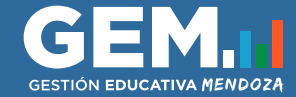

Familia + Agregar familiar

#### **INSCRIPCIONES INICIAL-SALA DE 4**

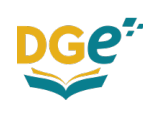

Una vez guardados los datos, deberá agregar los datos familiares de todos los adultos responsables del niño, padre, madre, tutor, según corresponda. Al cargar al padre/madre/tutor se verán asociados los hermanos escolarizados si existiesen. Una vez cargados todos los datos de todos los familiares a cargo, hacer clic en Finalizar carga de Familia.

|            |           |          |        | Familiares        |           |         |       |                    |         |
|------------|-----------|----------|--------|-------------------|-----------|---------|-------|--------------------|---------|
| Parentesco | Documento | Apellido | Nombre | Nivel de estudios | Ocupacion | Celular | Email | Convive            |         |
|            |           |          |        | No tiene          |           |         |       |                    |         |
|            |           |          |        |                   |           |         |       | Finalizar Carga de | e Famil |

# PREINSCRIPCION POR INSTANCIAS

En todos los casos se deberá desde el botón Agregar, en Documentación, subir foto o pdf del **Documento** del niño y la **partida de nacimiento**. Además, según corresponda podrá subir copia del contrato de alquiler o Certificado Único de Discapacidad/Certificado Médico Especialista. Podrá ver la documentación agregada o eliminar en caso de ser necesario.

| Documentación + Agregar         |                  |
|---------------------------------|------------------|
| Тіро                            |                  |
| CUD/Cert. Médico Espec.         | Q Ver 🗙 Eliminar |
| Partida de nacimiento           | Q Ver 🗙 Eliminar |
| Documento Nacional de Identidad | Q Ver 🗙 Eliminar |
| Contrato de alquiler            | Q Ver 🗙 Eliminar |

A continuación se informan las instancias y la documentación a presentar según corresponda:

-1ra Instancia: Niños con CUD---> Adjuntar Documento, Partida Nac. y CUD/Cert. Médico Espec.

- 2da Instancia: Inscripción Directa---> Adjuntar Documento y Acta de Nacimiento

\* Hermanos y hermanas de alumnos y alumnas que asistan durante el Ciclo Lectivo 2020 al establecimiento.

\* Hermanos y hermanas de alumnos y alumnas de escuelas primarias con las que articulan los JIE y los JIN.

\* Hijos e hijas de docentes y no docentes de la institución de Nivel Inicial y Primario con la que se articula.

\* Maternales con los que se articula

- 3ra Instancia: Nuevos aspirantes---> Adjuntar Documento, Partida Nac. y en el caso de tener un domicilio real diferente al del Documento, deberá adjuntar Contrato de alquiler.

- 4ta Instancia: Reubicación de alumnos

En esta instancia no hay acciones a realizar por sistema para los padres o tutores. Corresponde a la supervisión.

Según se cumplan los requisitos es en la instancia en la que participará, y deberá hacer clic en el botón Preinscribir.

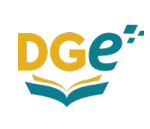

En la instancia 1 y 3 podrá seleccionar la escuela preferida desde el listado de escuelas. Podrá filtrar por nombre, número, dirección o localidad para buscar la escuela a seleccionar, según el turno que prefiera.

En la instancia 2, de inscripción directa, el sistema hace las validaciones de hermanos y personal de las escuelas. En el caso de que no le figure la escuela correspondiente según el servicio del personal de la escuela deberá comunicarse con la Escuela a donde presta servicios para su corrección. Si no figura el jardín según la escuela relacionada con el hermano del niño, deberá comunicarse con dicha Escuela para que lo carguen como familiar, y poder realizar la vinculación. Si no figura el Jardín con el que artícula el Maternal, es porque el niño no se encuentra cargado en el Maternal, y deberá reclamar al establecimiento.

En esta instancia solo se mostrarán las escuelas con los turnos disponibles, según corresponda. En el caso de que le figure más de una escuela a seleccionar, según cumpla los requisitos para cualquiera de las prioridades de esta instancia, podrá seleccionar solo un jardín para preinscribirse. En el caso de que el niño no cumpla con las condiciones solicitadas para la instancia figurará No cumple requisitos. *Nota: Las fechas de la imagen son ilustrativas. Se mostrarán las fechas reales en el sistema, o puede consultarlas en la circular de Inicial.* 

|                                         |          |          | Inst                                                                                                    | tancias Ingreso a Nivel Inicial 2.021                                                      |
|-----------------------------------------|----------|----------|----------------------------------------------------------------------------------------------------|--------------------------------------------------------------------------------------------|
| Instancia                               | Desde    | Hasta    | Requisitos                                                                                                    |                                                                                            |
| 1° - Niños con CUD                      | 01/11/20 | 30/12/20 | <ul> <li>✓ Adjuntar DNI</li> <li>✓ Adjuntar Acta Nacimiento</li> <li>✓ Adjuntar CUD/Cert. Médico</li> <li>Espec.</li> </ul> | 2 Preinscribir                                                                             |
| 2º - Hermanos en Jardín                 | 01/11/20 | 30/12/20 | <ul> <li>✓ Adjuntar DNI</li> <li>✓ Adjuntar Acta Nacimiento</li> <li>✗ Hermano en Jardín</li> </ul>                         | No cumple requisitos                                                                       |
| 2º - Hermanos de Escuelas que articulan | 03/11/20 | 30/12/20 | <ul> <li>✓ Adjuntar DNI</li> <li>✓ Adjuntar Acta Nacimiento</li> <li>✓ Hermano en escuela que<br/>articula</li> </ul>       | Preinscribir - Esc. 0002 DR. GREGORIO ARAOZ ALFARO                                         |
| 2° - Hijos de personal de la escuela    | 09/11/20 | 30/12/20 | <ul> <li>✓ Adjuntar DNI</li> <li>✓ Adjuntar Acta Nacimiento</li> <li>✓ Hijo de personal de escuela</li> </ul>               | Preinscribir - Esc. 0001 MERCEDITAS DE SAN MARTIN     Preinscribir - Esc. 0003 MARIA CURIE |
| 2° - Maternales                         | 11/11/20 | 30/12/20 | <ul> <li>✓ Adjuntar DNI</li> <li>✓ Adjuntar Acta Nacimiento</li> <li>X Maternales</li> </ul>                                | No cumple requisitos                                                                       |
| 3° - Nuevos aspirantes                  | 15/11/20 | 30/12/20 | <ul> <li>✓ Adjuntar DNI</li> <li>✓ Adjuntar Acta Nacimiento</li> </ul>                                                      | C <sup>2</sup> Preinscribir                                                                |
| 4º - Reubicación de alumnos             | 09/11/20 | 30/12/20 | <ul> <li>✓ Adjuntar DNI</li> <li>✓ Adjuntar Acta Nacimiento</li> <li>X Realiza supervisión</li> </ul>                       | Realizado por supervisión                                                                  |

Sólo para instancias 1 y 3 podrá acceder al listado para selección de escuelas, en el turno que prefiera.

Una vez seleccionada la escuela para cualquiera de las instancias 1, 2 o 3 queda completada la preinscripción

|               | PREINSCRIPCIÓ            | ÒN COMPLETADA  |  |
|---------------|--------------------------|----------------|--|
| Escuela: JAF  | DIN MATERNAL REFUGIO [   | DE AMOR - J036 |  |
| Instancia: 1° | nstancia - Niños con CUD |                |  |
| Estado: Post  | lante                    |                |  |

| Requisito                               |                                         | Estado                            |          |
|-----------------------------------------|-----------------------------------------|-----------------------------------|----------|
| Adjuntar DNI                            |                                         | 🗸 Cumplido                        |          |
| Adjuntar Acta Nacimiento                |                                         | <ul> <li>Cumplido</li> </ul>      |          |
| Escuela 👔                               | Dirección                               | <b>⊥</b> ↑ Localidad              | 👔 Elegir |
| Escuela                                 | Dirección                               | Localidad                         |          |
| 0002 DR. GREGORIO ARAOZ<br>ALFARO       |                                         |                                   | ß        |
| 0003 MARIA CURIE                        |                                         |                                   | C.       |
| J036 JARDIN MATERNAL REFUGIO<br>DE AMOR |                                         |                                   | ß        |
| 0001 MERCEDITAS DE SAN MARTIN           | 25 de mayo 380 Bº:centro                | CAPITAL<br>CIUDAD                 | ß        |
| 0999 Prueba                             | Clark 687                               | CAPITAL<br>CIUDAD                 |          |
| 1047/2 Bartolomé Mitre                  | San Juan 417 Bº:1                       | CAPITAL<br>CIUDAD                 | ß        |
| P008/1 STO.TOMAS DE AQUINO              | Chacabuco 200                           | CAPITAL<br>CUARTA SECCION         | ß        |
| 1004/4 DR.GUILLERMO RAWSON              | AZOPARDO 76                             | GODOY CRUZ<br>GODOY CRUZ          | ß        |
| 0123 LICENCIADA LILIANA ACOSTA          | INDEPENDENCIA 2149                      | LAS HERAS<br>EL PLUMERILLO        | ß        |
| P437 JUAN PABLO II                      | Pueyrredón 98 B®:Barrio Los<br>Castaños | LUJAN DE CUYO<br>CHACRAS DE CORIA | C        |

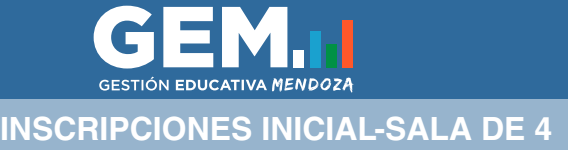

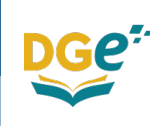

Al volver a la pantalla principal, podrá visualizar la preinscripción del niño como Completa.

| Inscripciones e | n curso |                  |                  |                      |                                        |                       |          |
|-----------------|---------|------------------|------------------|----------------------|----------------------------------------|-----------------------|----------|
| Documento       | Alumno  | Datos del Alumno | Datos de Familia | Escuela Seleccionada | Escuela                                | Estado preinscripción |          |
|                 |         | ×                | ×                | ×                    | J036 - JARDIN MATERNAL REFUGIO DE AMOR | Pendiente             | Completa |

La inscripción será confirmada por la Escuela correspondiente, y deberá acceder a GEM PAD para poder visualizar el estado. Al figurar el alumno como **Confirmado**, se ha completado el proceso, y el alumno tiene banco confirmado en dicha escuela.

| Inscripciones e      | en curso                |                  |                  |                      |                                                                  |                                                                  | -        |
|----------------------|-------------------------|------------------|------------------|----------------------|------------------------------------------------------------------|------------------------------------------------------------------|----------|
| Documento            | Alumno                  | Datos del Alumno | Datos de Familia | Escuela Seleccionada | Escuela                                                          | Estado preinscripción                                            |          |
|                      |                         | ×                | ×                | ✓                    |                                                                  | Confirmado                                                       | Completa |
| Al hacer<br>como Ins | r clic en o<br>scripto. | Completa, p      | odrá visua       | alizar el estad      | DO<br>Escuela: JARDIN<br>Instancia: 1º Inst<br>Estado: Inscripto | I MATERNAL REFUGIO DE AMOR - J036<br>tancia - Niños con CUD<br>o |          |

Si el alumno figura con el estado de preinscripción "Deriva Supervisión", pasa automaticamente a 4ta instancia, para ser reubicado por Supervisión en otra escuela.

| Ins | inscripciones en curso |        |                  |                  |                      |                                   |                       |          |  |  |  |
|-----|------------------------|--------|------------------|------------------|----------------------|-----------------------------------|-----------------------|----------|--|--|--|
|     | Documento              | Alumno | Datos del Alumno | Datos de Familia | Escuela Seleccionada | Escuela                           | Estado preinscripción |          |  |  |  |
|     |                        |        | ×                | ×                | ×                    | the state of the division in some | Deriva Supervision    | Completa |  |  |  |

Podrá visualizar la escuela a la que se derivó al niño por GEM PAD, en las fechas de la instancia correspondiente, y una vez derivado figurará como Inscripto.

| nscripciones en curso |        |                  |                  |                      |                                                                           |                       |          |  |  |  |
|-----------------------|--------|------------------|------------------|----------------------|---------------------------------------------------------------------------|-----------------------|----------|--|--|--|
| Documento /           | Alumno | Datos del Alumno | Datos de Familia | Escuela Seleccionada | Escuela                                                                   | Estado preinscripción |          |  |  |  |
|                       |        | ×                | ×                | ×                    | 0123 - LICENCIADA LILIANA ACOSTA<br>↓<br>0002 - DR, GREGORIO ARAOZ ALFARO | Deriva Supervision    | Completa |  |  |  |

Al hacer clic en Completa, podrá visualizar el estado como Inscripto.

**Escuela:** LICENCIADA LILIANA ACOSTA - 0123 Instancia: 6º Instancia - Nuevos aspirantes Estado: Derivado

**Escuela:** DR. GREGORIO ARAOZ ALFARO - 0002 Instancia: 7º Instancia - Reubicación de alumnos **Estado:** Inscripto